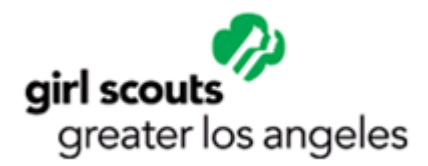

## How to Create an eBiz Account

Overview

**Creating Your eBiz Account** 

**Questions?** 

## Overview

To use the GSGLA online registration system (eBiz), you must first create an online account which allows you to create a Username and Password that you will use to login for all subsequent visits to eBiz.

If this is your first time accessing the eBiz system after August 10<sup>th</sup> 2013, you will need to complete this process **even if you have created an account in the past.** 

As of August 10<sup>th</sup>, parents of girl members under the age of 18 will no longer need to access their daughter's individual eBiz accounts.

- Adults who are designated as the Guardian 1 for their daughter(s) will have access to the Family Management areas from their own individual accounts. As a Family Manager, Guardian 1's will now have the same access and capabilities that were previously only available to Troop Leaders.
- > Designated **01 Troop Leaders** will continue to have access to Troop Management.
- Adults who are both Guardian 1's and Troop Leaders will have access to both areas of management.

## **Creating Your eBiz Account**

- 1. Using a supported browser (Internet Explorer 8,9 & 10, Firefox, Safari or Chrome), access the GSGLA website: <a href="https://www.girlscoutsla.org">www.girlscoutsla.org</a>
- 2. Scroll to the far right and click on the eBiz tab, click on Log-in. This will open the eBiz webpage.
- 3. Below you will see the screen; you will see an area title **Current Member** Login. Click on the button that reads **New Online** Account.

| Username:                                                                                                    | -             |
|----------------------------------------------------------------------------------------------------|---------------|
|                                                                                                    | Usemame       |
| Password:                                                                                                    |               |
|                                                                                                    | Password?     |
|                                                                                                    |               |
| Login                                                                                                    |               |
|                                                                                                    |               |
| First Time Online? Re                                                                                                    | egister Here. |
| Contraction of the second second seco |               |

4. The screen should show the form below. Fill in all required fields marked with a red asterisk.

|                                                        | - f          |                             |             |        |  |
|--------------------------------------------------------|--------------|-----------------------------|-------------|--------|--|
| Required                                               | nformation   |                             |             |        |  |
| Prefix                                                 | * First Name | Middle Name                 | * Last Name | Suffix |  |
| Select                                                 |              |                             |             | Select |  |
| Autoo                                                  |              |                             |             |        |  |
|                                                        |              |                             |             |        |  |
| City                                                   |              | * State                     | * Zip Code  |        |  |
| City                                                   |              | * State<br>SELECT-          | * Zip Code  |        |  |
| <sup>r</sup> City<br>Country Code                      |              | * State<br>SELECT           | * Zip Code  |        |  |
| City<br>Country Code<br>United States                  |              | * State                     | * Zip Code  |        |  |
| City<br>Country Code<br>United States<br>Date Of Birth |              | * State                     | * Zip Code  |        |  |
| City Country Code United States Date Of Birth MM       | DD           | State    SELECT     YYYY    | * Zip Code  |        |  |
| Country Code<br>United States<br>Date Of Birth<br>MM   | DD           | State     -SELECT-     YYYY | * Zip Code  |        |  |

5. When you click **Continue** the system will attempt to match the data entered into the form with a record in GSGLA's database. If a match is found and you are able to create a login, you will receive the message below, if so, skip to <u>step8</u>:

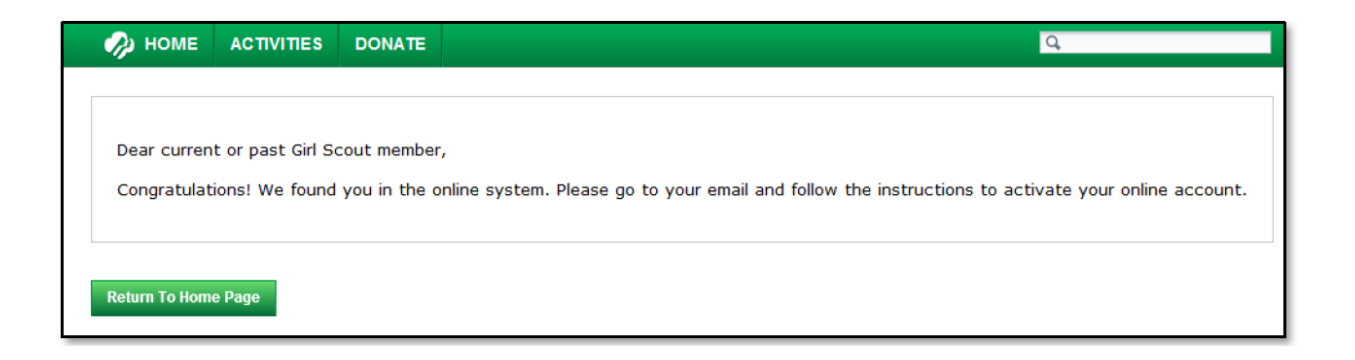

6. If a match is found but there is a complication in creating your login, you will receive the message below:

| Dear current or p  | st Girl Scout member,                                        |  |
|--------------------|--------------------------------------------------------------|--|
| We have found y    | u in the system, but in order to continue please contact us. |  |
|                    |                                                              |  |
|                    |                                                              |  |
|                    |                                                              |  |
| Return To Home Pag |                                                              |  |
|                    |                                                              |  |

In this case, please email <u>helpdesk@girlscoutsla.org</u> for assistance. A Help Desk staff member will need to research the problem before you can make another attempt creating your account.

7. If you are new to GSGLA or if the system does not identify your information with a record in the system, you will see the below screen:

| 🥠 номе 🛛 Астіvі                                            | TIES DONATE |                   | Q.      |
|------------------------------------------------------------|-------------|-------------------|---------|
| Create an On<br>Customers 18 year                          | line Acco   | unt               | system. |
| 1. New Accoun                                              | t for :     |                   |         |
| Angelica Aguilar<br>101 e wheeler ave<br>Arcadia, CA 91006 |             |                   |         |
| Date Of Birth : 11/2/1                                     | 977         |                   |         |
| 2. My Girl Scou                                            | ıts Login   |                   |         |
| * Required<br>* Username                                   |             |                   |         |
| * Password                                                 |             | * Verify Password |         |
| * Challenge Question<br>Please Choose One                  | •           | ]                 |         |
| * Answer                                                   |             |                   |         |
| 3. Contact Info                                            | rmation     | Email Address     |         |
|                                                            |             | * Home:           |         |

If you are certain that you are a new member who has not previously participated with GSGLA, you can fill out the online form to create a new account.

If you have participated with GSGLA in the past, or if your daughter has been a Girl Scout with GSGLA in previous years, please contact the Help Desk <u>helpdesk@girlscoutsla.org</u> for assistance. A Help Desk member will need to research your account to determine why the system has not recognized you. Please do not continue to create a new account.

8. If you have received the "successful" message in step 5, then the system has sent you an email from <u>noreply@uspps.net</u> that will contain a link for you to access and create your login. Go to your email account to access the email:

| Cc<br>Subject: Your Girl Scouts Account                                                                                                    |  |
|----------------------------------------------------------------------------------------------------|--|
| Thank you for activating your Girl Scout account! To complete the process and choose a user name and password, please click the link below:<br><u>https://gstrain.ebiz.uapps.net/vp/Home/ActivateAccount/CreateAccount/tabid/519/a/5a2897cd-288d-4cc2-b060-</u><br><u>a6123720049c/pid/34/Default.aspx</u><br>The link to activate your account is very long and some email clients break it to fit their character count. Please copy and paste both parts of the<br>link, in order and without spaces, into your web browser. This will take you to the proper page to finish your online membership renewal. |  |

9. Click on the link, or copy the whole link and paste it into your web browser. The below page should load:

| STIVITIES   | DONATE        |                          |
|-------------|---------------|--------------------------|
| ur Onl      | ine Use       | er Accou                 |
|             |               |                          |
|             |               |                          |
|             |               |                          |
| Please sele | ct a question |                          |
|             |               |                          |
|             | Please sele   | Please select a question |

- Fill in the username and password of your choice. It will need to be unique in the system and your password must meet security requirements 9needs to be at least 7 characters long and include at least one number). You will receive a message if you need to revise your login credentials.
- 11. Choose a security questions and provide the answer. **Click Create Account**
- 12. You may wish to record this information for future use as you will be using this username and password each time you login to eBiz. Should you forget your username or password, you can click on the **Username?** Or **Password?** Links next to the fields in the Current Member Login area, shown on <u>page 2</u> of these instructions. This will allow you to retrieve your login credentials using your provided security question.

13. When you've successfully completed the account creation process, you will receive the below success message and an email will be sent to confirm the creation of your account.

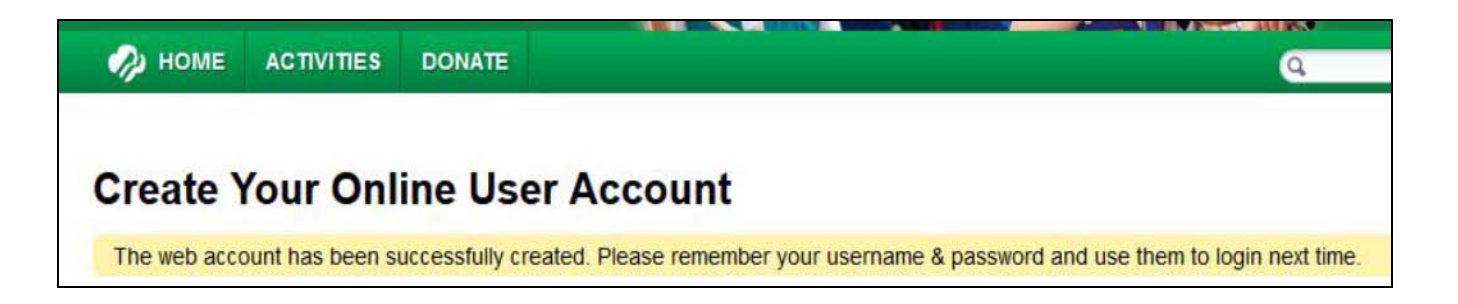

14. Congratulations! You have successfully created your eBiz account. You are now logged into your account and can begin using the online registration system.

## **Questions?**

If you need help or have questions during the process, email our Help Desk at:

helpdesk@girlscoutsla.org

Help Desk tickets are answered in the order they are received.